Aggiungi nuovi dispositivi: • Usa il tuo numero di telefono registrato (senza prefisso internazionale) o e-mail per accedere. • Fai clic su + sulla home page. • Seleziona il tuo Wi-Fi e inserisci la password Wi-Fi corretta. Dispositivo di controllo: fare clic sul pulsante, verde significa socket ON, grigio significa OFF. Set timer: fare clic su Timer> Aggiungi pianificazione> e impostare il timer

IV: FAQ: D: Che cosa bisogna fare quando non riesco ad far funzionare la presa intelligente Wi-Fi? R: a) Verifica se il dispositivo siano collegati all'alimentazione. b) Verifica se la presa e il telefono siano collegati alla stessa rete Wi-Fi.
c) Verifica se il dispositivo sia pronto per la configurazione.
d) Assicurati che la password introdotta all'applicazione mobile sia corretta quando aggiungi un nuovo dispositivo. D: Come resettare il dispositivo?
R: Accendi il dispositivo, speqni il dispositivo per 10 secondi e lo riaccendi, tieni

R: Accendi il dispositivo, spegni il dispositivo per 10 secondi e lo riaccendi, tieni premuto il pulsante "reset" per 5 secondi finché il diodo cominci a lampeggiare.

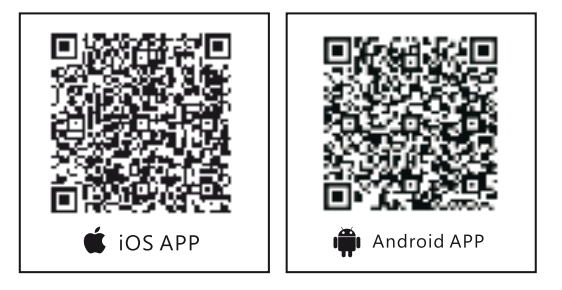

# EN I WI-FI SMART SOCKET GB155

#### I. Product Features:

Support Wi-Fi 2.4GHz 802.11 b/g/n wireless network. 2. SmartLink flash connection net in. 3. Status indication. 4. Power consumption indicator.
 Support remote/local control through 2G / 3G / 4G / Wi-Fi networks.

II. Product Parameters • Voltage: AC 100-240V • Current: 10A

- Max Power: 2000W 
   Rated frequency: 50 / 60Hz 
   Product size: 100 x 60mm
- Working environment: Indoor 
   Working temperature: -10°C/45°C
- Humidity: 80% RH Security type:WEP64/WEP128/TKIP/CCMP(AES)

Security mechanism:WEP/WPA-PSK/WPA2-PSK

III. APP Operation: • Scan the QR code on the User Manual to download the App • Open the App "eFamilyCloud", click "Register", and select your country code, if you use phone number, please click next step, and you will received a verification code. • If you use email, please click next step and create a password. Set your password with 6 to 20 alphanumerics **NOTE:** Before device connection, it is required to reset the device (See FAQs for resetting method) Add new devices: • Use your registered phone number(without country code) or email to log in the App. • Click + on the home page. • Select your Wi-Fi and enter the correct Wi-Fi password.

**Control device:** Click the button, green means socket ON, grey means OFF. **Timer set:** Click Timer > Add Schedule > and set your timer

IV. FAQs: Q: What should I do if I cannot connect the Wi-Fi smart socket? A: a.Please check whether device is powered on. b.Whether phone is connected to Wi-Fi, and check if your device is connected to the same Wi-Fi which your phone is connected. c.Whether device is ready for configuration. d.Make sure the password entered in App is correct when adding new device. Q: How do I reset the device? A: Power on device. Power off after 10s and then power on, hold the reset button for 5 seconds until indicator light is quickly flashing. Q: I have accessed the device, but I cannot control electrical appliances, what should I do? A: a. Check whether the electrical appliances are connected to power supply. b. Check whether your mobile phone has normal network access.

V. Warning: 1. Please do not use the device under humid, high temperature environment. 2. Please do not use the product in the bed sheets. 3. Please do not connect to any household appliances over 2000W.

### PL I Inteligentne Gniazdko Wi-fi GB155

Cechy produktu: 1. Sieć bezprzewodowa: Wi-Fi 2.4GHz 802.11b/g/n
 Technologii SmartLink 3. Sygnalizacja statusu 4. Wyłącznik czasowy
 Kontrola bezprzewodowa poprzez sieci 2G/3G/4G/Wi-Fi

II. Parametry produktu • Napięcie zasilania: AC 100-240V

- Prąd max: 10A Moc max.: 2000W Częstotliwość: 50/60Hz
- Wymiary produktu: 100 x 60mm Do użytku wewnątrz pomieszczeń
- Temperatura pracy:  $-10^{\circ}C/45^{\circ}C$  Wilgotność pracy:  $\leq 80\%$
- Typy zabezpieczeń:WEP64/WEP128/TKIP/CCMP(AES)
- Mechanizm zabezpieczeń:WEP/WPA-PSK/WPA2-PSK

III. Obsługa aplikacji: • Zeskanuj kod QR zamieszczony w instrukcji, aby pobrać Aplikację. Uruchom Aplikację "eFamilyCloud". Zaloguj się do aplikacji

użwyając maila lub numeru telefonu. Utwórz swoje hasło przy użyciu od 6 do 20 znaków alfanumerycznych. **Uwaga:** Przed podłączeniem gniazdka trzeba je zresetować (Sprawdź Często zadawane pytania)

Dodawanie urządzenia: • Zaloguj się do aplikacji eFamilyCloud • Wciśnij przycisk "+" na głównym ekranie • Wybierz sieć WiFi i wpisz jej prawidłowe hasło • Po połączeniu z gniazdkiem wciśnij klawisz Done (Gotowe)

Sterowanie gniazdkiem: Wciśnij przycisk: zielony oznacza że gniazdko jest aktualnie włączone, szare - gniazdko jest wyłączone.

**Ustawienie Timera:** kliknij Timer > Dodaj harmonogram (Add Schedule) > następnie ustaw pożądaną date/godzinę

#### IV. Często zadawane pytania:

<u>Co powinienem zrobić, gdy nie mogę włączyć Inteligentnego gniazdka Wi-Fi:</u> a.) Sprawdź, czy urządzanie posiada zasilanie b:) Sprawdź czy gniazdko i telefon są podłączone do tej samej sieci Wi-Fi c.) Sprawź czy urządzenie jest gotowe do konfiguracji d:) Upewnij się, że hasło do aplikacji mobilnej jest poprawne.

<u>Jak zresetować urządzenie?</u> Włącz urządzenie, Wyłącz urządzenie na 10 sekund, następnie włącz ponownie, przytrzymaj przycisk reset przez 5 sekund, aż dioda powiadomień zacznie szybko migać.

Mam dostęp do urządzenia, ale nie mogę kontrolować urządzeń elektrycznych, <u>co powinienem zrobic?</u> a:)Sprawdź, czy urządzenia elektryczne są podłączone do prądu. B:) Sprawdź, czy telefon ma dostęp do internetu. to Wi-Fi, and check if your device is connected to the same Wi-Fi which your phone is connected. c.Whether device is ready for configuration. d.Make sure the password entered in App is correct when adding new device. Q: How do I reset the device? A: Power on device. Power off after 10s and then power on, hold the reset button for 5 seconds until indicator light is quickly flashing. Q: I have accessed the device, but I cannot control electrical appliances, what should I do? A: a. Check whether the electrical appliances are connected to power supply. b. Check whether your mobile phone has normal network access.

V. Warning: 1. Please do not use the device under humid, high temperature environment. 2. Please do not use the product in the bed sheets. 3. Please do not connect to any household appliances over 2000W.

### DE I Intelligente Wi-Fi Steckdose GB155

I. Produkt Merkmale: 1. Unterstützt Wi-Fi 2.4 GHz 802.11 b/g/n
 SmartLink flash connection 3. Statusanzeige 4. Leistungsanzeige (optional)
 Unterstützt Fernsteuerung durch 2G/3G/4G/Wi-Fi-Netzwerke

II. Produktspezikationen • Nennspannung: AC 100-240V

- Nennstrom: 10A Max Leistung.: 2000W Nennfrequenz: 50/60Hz
- Größe:100 x 60mm Arbeitsumgebung: Innen
- Betriebstemperatur:  $-10^{\circ}C/45^{\circ}C$  Betriebsfeuchtigkeit:  $\leq 80\%$
- Verschlüsselungstyp: WEP64/WEP128/TKIP/CCMP(AES)
- Sicherheit: WEP/WPA-PSK/WPA2-PSK

III. APP Verwendung: Scannen Sie den zu ihrem Betriebssystem passenden QR-Code, um die App herunterzuladen, öffnen Sie die App "eFamilyCloud",

klicken Sie auf "Registrieren" und wählen Sie ihr Land aus. Geben Sie ihre Telefonnummer oder E-Mail Adresse ein und klicken Sie auf "Nächster Schritt". Wenn Sie ihre Telefonnummer verwenden, erhalten Sie einen Bestätigungscode. Wenn Sie ihre E-Mail verwenden, erstellen Sie ein Passwort. Das Login-Passwort darf 6-20 Zeichen lang sein. Hinweis: Bevor Sie das Gerät verbinden können, müssen Sie es zunächst zurücksetzen.

Fügen Sie neue Geräte hinzu: • Verwenden Sie Ihre registrierte Telefonnummer (ohne Ländercode) oder E-Mail, um sich bei der App anzumelden. • Klicken Sie auf der Startseite auf +. • Wählen Sie Ihr WLAN und geben Sie das korrekte WLAN-Passwort ein. Steuergerät: Klicken Sie auf die Schaltfläche, grün bedeutet Steckdose ON, grau bedeutet OFF. Timer-Set: Klicken Sie auf Timer> Zeitplan hinzufügen> und stellen Sie Ihren Timer ein

IV. Häufig gestellte Fragen: F: Was soll ich machen, wenn ich mich nicht mit der W-LAN-Steckdose verbinden kann? A: a. Bitte überprüfen Sie, ob das Gerät eingeschaltet ist. b. Wenn ihr Smartphone mit einem W-LAN-Netzwerk verbunden ist, überprüfen Sie, ob ihr Gerät mit dem selben Netzwerk verbunden ist. c. Überprüfen Sie, ob das Gerät zur Konfiguration bereit ist. d. Stellen Sie sicher, dass das in der APP eingegebene Passwort korrekt ist, wenn Sie ein neues Gerät hinzufügen. F: Wie setze ich das Gerät auf Werkseinstellungen zurück? A: Schalten Sie das Gerät ein. Schalten Sie es nach 10 Sekunden aus und wieder ein. Drücken Sie die Reset-Taste für 5 Sekunden, bis die Kontrollleuchte schnell blinkt. F: Die Verbindung zum Gerät wurde erfolgreich hergestellt. Warum kann ich es nicht steuern? A: a. Überprüfen Sie, ob das Gerät mit dem Strom verbunden ist. b. Überprüfen Sie ob ihr Smartphone Netzwerkzugriff hat.

## FR I Prise Wi-Fi intelligente GB155

#### Caractéristiques du produit:

Réseau sans fil: Wi-Fi 2.4GHz 802.11b / g / n
 La fonctionnalité de la technologie SmartLink 3. Signalisation de "statut"
 Contrôle sans fil via les réseaux 2G / 3G / 4G / Wi-Fi

#### Paramètres du produit:

- Alimentation: AC 100-240V Electricité: 10A
- Puissance maximale: 2000W Fréquence: 50 / 60Hz
- Dimensions du produit: 100 x 60mm Environnement de travail: à l'intérieur
- Température de fonctionnement: -10°C /45°C Humidité:  $\leq 80\%$
- Types de sécurité Wi-Fi: WEP64 / WEP128 / TKIP / CCMP (AES) / WEP / WPA-PSK / WPA2-PSK

Application mobile: Scannez le code QR sur la première page pour télécharger l'application. Démarrer l'application, sélectionnez "eFamilyCloud", cliquez sur "Enregistrer", sélectionnez le code du pays. Si vous utilisez un numéro de téléphone, sélectionnez "étape suivante" et vous recevrez un code de vérification. Si vous utilisez une adresse e-mail, sélectionnez "étape suivante" et créez un mot de passe. Créez votre mot de passe en utilisant 6 à 20 caractères alphanumériques. Remarque: vous devez les réinitialiser avant de connecter l'appareil (consultez la FAQ)

Ajouter de nouveaux appareils: • Utilisez votre numéro de téléphone enregistré (sans code de pays) ou votre adresse e-mail pour vous connecter à l'application. • Cliquez sur + sur la page d'accueil. • Sélectionnez votre Wi-Fi et entrez le bon mot de passe Wi-Fi. Dispositif de contrôle: Cliquez sur le bouton, le vert signifie la prise ON, le gris signifie OFF. Minuteur: cliquez sur Minuteur> Ajouter un horaire> et réglez votre minuteur

IV. FAQ: Q: Que dois-je faire lorsque je ne parviens pas à me connecter à la prise Smart Wi-Fi A: a.) Vérifiez si l'appareil est sous tension
b:) Vérifiez si la prise et le téléphone sont connectés au même réseau Wi-Fi
c:) Vérifiez si l'appareil est prêt pour la configuration
d:) Assurez-vous que le mot de passe introduit dans l'application mobile est correct quand vous ajoutez un nouveau périphérique.
Q: Comment réinitialisez-vous l'appareil?
A: Allumez l'appareil, éteignez l'appareil pendant 10 secondes, puis rallumez-le, maintenez le bouton de réinitialisation pendant 5 secondes jusqu'à ce que le voyant de notification clignote rapidement. Q: J'ai l'accès à l'appareil, mais je ne peux pas contrôler les appareils électriques, que dois-je faire?
A: a: ) Vérifiez yie L'équipement électrique est connecté à l'électricité.
B:) Vérifiez si le téléphone a l'accès au réseau cellulaire.

# ES I Salida inteligente de Wi-Fi

**Características del producto:** 1. Admite la red inalámbrica Wi-Fi de 2.4GHz 802.11 b / g / n. 2. Red de conexión de flash SmartLink in. 3. Indicación de estado. 4. Indicador de consumo de energía. 5. Admite control remoto / local a través de redes 2G / 3G / 4G / Wi-Fi.

II. Parámetros del producto • Voltaje: CA 100-240V • Corriente: 10 A • Potencia máxima: 2000 W • Frecuencia nominal: 50 / 60Hz • Tamaño del producto: 100 x 60 mm • Ambiente de trabajo: Interior • Temperatura de trabajo: -10°C /45° do

Humedad: 80% HR • Tipo de seguridad: WEP64 / WEP128 / TKIP / CCMP (AES)

Mecanismo de seguridad: WEP / WPA-PSK / WPA2-PSK

III. Funcionamiento de la aplicación: • Escanee el código QR en el Manual del usuario para descargar la aplicación • Abra la aplicación "eFamilyCloud", haga clic en "Registrarse" y seleccione su código de país, si usa el número de teléfono, haga clic en siguiente paso y recibirá ? un código de verificación. • Si usa el correo electrónico, haga clic en el siguiente paso y cree una contraseña. Configure su contraseña con 6 a 20 caracteres alfanuméricos. NOTA: Antes de la conexión del dispositivo, es necesario restablecer el dispositivo (consulte las preguntas frecuentes para el método de reinicio).

Agregue dispositivos nuevos: • Use su número de teléfono registrado (sin código de país) o correo electrónico para iniciar sesión en la aplicación. • Haga clic en + en la página de inicio. • Seleccione su Wi-Fi e ingrese la contraseña de Wi-Fi correcta. Dispositivo de control: haga clic en el botón, verde significa ENCENDIDO, gris significa APAGADO.

Temporizador configurado: haga clic en Temporizador> Agregar programa> y configure su temporizador

IV. Preguntas frecuentes: P: ¿Qué debo hacer si no puedo conectar la toma inteligente Wi-Fi? ? A: a. Compruebe si el dispositivo está encendido. b.Si el teléfono está conectado a Wi-Fi, y verifique si su dispositivo está conectado a la misma red Wi-Fi con la que está conectado su teléfono. c.Si el dispositivo está listo para la configuración. d.Asegúrese de que la contraseña ingresada en la Aplicación es correcta cuando agrega un nuevo dispositivo. P: ¿Cómo reinicio el dispositivo? A: dispositivo de encendido. Apague el dispositivo después de 10s y luego enciéndalo, mantenga presionado el botón de reinicio durante 5 segundos hasta que la luz indicadora parpadee rápidamente.

P: He accedido al dispositivo, pero no puedo controlar los electrodomésticos, ¿qué debo hacer? A: a. Verifique si los electrodomésticos están conectados a la fuente de alimentación. segundo. Verifique si su teléfono celular tiene acceso normal a la red.

#### IT I Presa intelligente Wi-Fi.

Caratteristiche: 1. Rete wireless Wi-Fi 2.4GHz 802.11b/g/n 2. Opzione della tecnologia SmartLink 3. Segnalazione dello "stato" 4. Controllo senza fili attraverso le reti 2G/3G/4G/Wi-Fi

Paramentri: - Tensione di alimentazione: AC 100-240V

- Corrente di alimentazione 10A Potenza massima di uscita: 2000W
- Frequenza: 50/60Hz Dimensione: 100 x 60mm
- Ambiente dell'uso: interno Temperatura: -10°C/45°C
- Umidità: < 80% Tipi di sicurezza: Wi-Fi: WEP64/WEP128/TKIP/CCMP(AES)/ WEP/WPA-PSK/WPA2-PSK

Applicazione mobile: Scannerizza il codice QR che si trova nella prima pagina per installare l'applicazione. Apri l'applicazione, scegli "eFamilyCloud", clicca "Register", seguentemente scegli il codice del Paese. Se usi il numero di telefono, scegli "next step"e dopo riceverai un messaggio con il codice di verifica. Se usi la posta elettronica, scegli "next step"e crea la propria password. Crea la password usando da 6 a 20 caratteri alfanumerici. Attenzione: Prima di avviare il dispositivo bisogna resettarlo (Guarda FAQ)